ProCAP Transfer with Omneon Interface

#### Table of Contents:

| Table of Contents:2            |
|--------------------------------|
| Transfer Omneon Overview       |
| Single Transfer4               |
| Loading Transfer Files4        |
| Selecting the Video Clip5      |
| Encode Properties7             |
| Encoding Errors9               |
| Encoding Done10                |
| Start Encoding11               |
| Stop Encoding12                |
| Unloading Caption Files13      |
| Closing the Transfer Utility14 |
| Batch Transfer                 |
| Selecting Transfer Files15     |
| Encoding Done17                |
| Stop Encoding19                |
| Closing the Transfer Utility   |
| Configuration21                |
| Choose Encoder                 |
| Select Clip23                  |
| Settings                       |
| Timecode Reader                |
| EIA-608 Encoder                |
| Computer Communications27      |
| Saving Changes                 |
| Loading A Different Profile29  |
| Deleting Profiles              |
| Network Encode                 |
| Omneon                         |
| Network Setup                  |
| Index:                         |

# **Transfer Omneon Overview**

The **ProCAP Transfer Application with Omneon Option** ensures accurate and consistent encoding of captions to video clips residing on an Omneon Networks Media Server.

The basic requirements for setting up an Omneon server and ProCAP Transfer system to support network encoding of captions are:

- compatible Omneon server system release contact Omneon support for the latest information
- ProCAP Transfer system networked to the Omneon server

Network communications must be setup and confirmed through **Configuration Settings** prior to encoding. Multiple Omneon servers can be selected to allow for parallel encoding over multiple identical systems for all operations.

Two encoding work-flows are supported:

- **Single Transfer** consists of selecting a caption file, followed by selecting the video clip to encode to. Encoding proceeds automatically at approximately four times real-time, subject to system setup and load.
- **Batch Transfer** consists of selecting multiple caption files to encode. Video clips must have the same file name to be successfully encoded. Encoding proceeds sequentially, with a status report generated at the end containing the status for individual file encodes.

The Transfer Utility supports the following caption file formats:

- ProCAP Transfer files opened directly
- WGBH TDS caption files, V1 and V2 opened with format conversion
- NCI caption files opened after transfer file render
- Cheetah .CAP version 2 binary caption files opened after transfer file render

No caption processing is done during transfer.

In order to import NCI and/or Cheetah files, Microsoft Office and ProCAP must also be installed into the Transfer system.

This manual highlights the Omneon specific support of the Transfer application. See the standard Transfer manual for more information regarding the basic operations of the Transfer application.

## Single Transfer

#### **Loading Transfer Files**

In order to load a transfer file into the transfer utility, you will first have to transfer the ProCAP caption file to a transfer file. If not done previously, the Creating a Transfer File section should be reviewed.

To open a transfer file:

- execute File → Open
- press the **Open File** E command button

and browse to the file you want to open and click the Open button, or select the file from the More Recently Used list from the bottom of the **File** menu.

The following file formats are supported by the Transfer Open operation:

- ProCAP Transfer files opened directly
- WGBH TDS caption files, V1 and V2 opened with format conversion
- NCI caption files opened after transfer file render
- Cheetah .CAP version 2 binary caption files opened after transfer file render

An Editor window will open with the selected transfer file and automatically load it, ready for encoding.

If the master dub and the recorded video are not of the same time code, you may have to change the time code in the transfer file. This can be easily accomplished with the Set New Time code command.

The transfer events can be loaded manually by:

- executing Transfer → Load
- pressing the Load 📠 command button

At this point all events are queued into the transfer process and the video clip to encode is requested.

### **Selecting the Video Clip**

The selection of the video clip to encode the contents of the loaded transfer file into is the last step before encoding starts. This step is normally automatic upon successful loading of a transfer file.

To manually select a video clip after opening and loading a transfer file, execute **Configuration**  $\rightarrow$  **Select Clip**.

The Omneon File Picker dialog is used to navigate the available video clips and select one to encode:

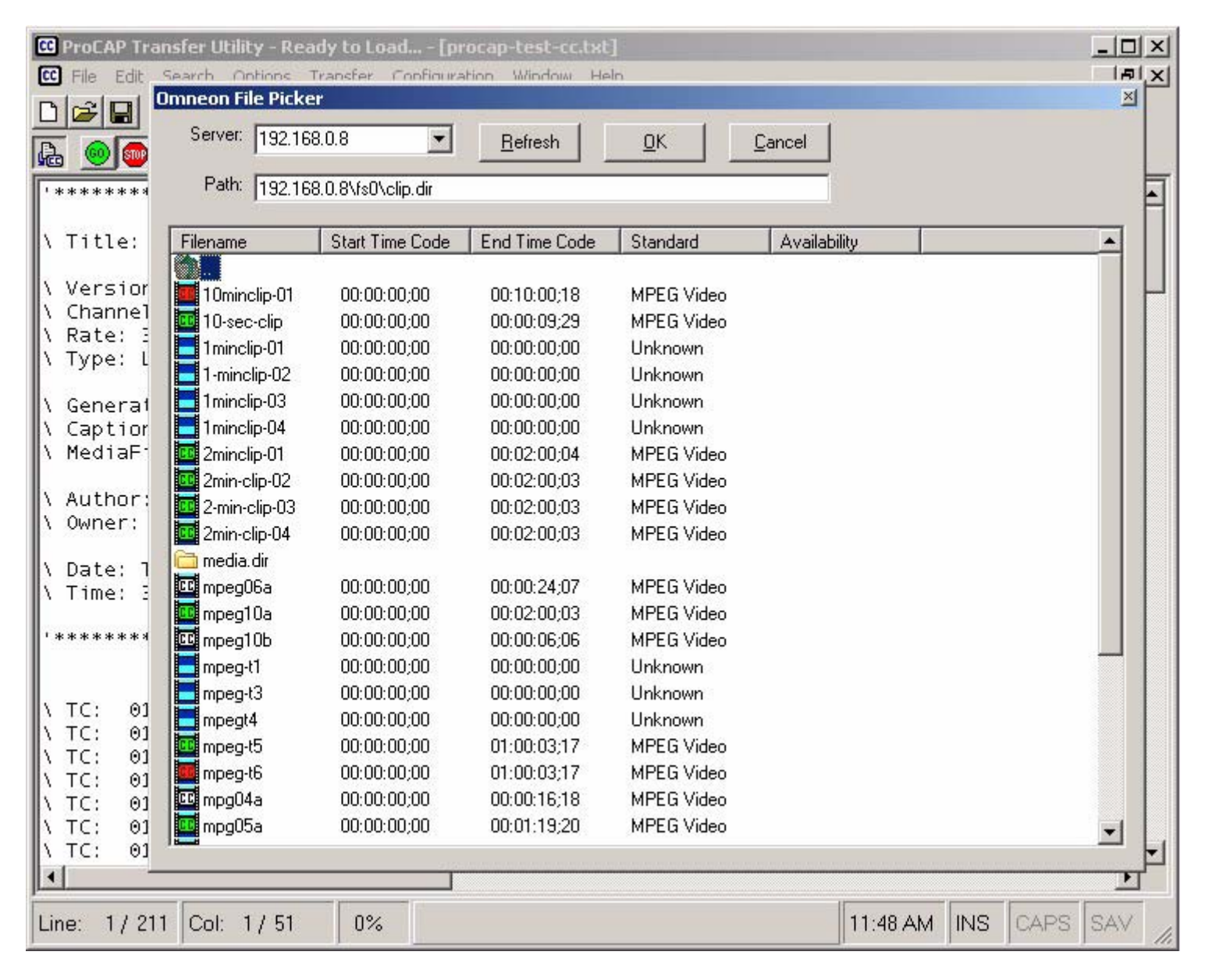

Available video clips for encoding are shown with an icon to the left of the filename:

blue for uncaptioned/unknown, red for incomplete, and green for captioning complete. The video clip icons are filled in at a slower rate, as the information is retrieved from the Omneon server.

Select **OK** to select the clip and start encoding. Before encoding actually starts, the system needs to know if the current encode is the last encode for the selected video clip.

| Image: Contract of Contract of Cont |              |
|----------------------------------------------------------------------------------------------------|--------------|
|                                                                                                    |              |
| <pre>'************************************</pre>                                                                                                    |              |
| <pre>\ Type: LTC \ Generated By: ProCAP Editor \ CaptionFile: \ MediaFile: \ Author:</pre>                                                                                                    |              |
| Vowner: Volume: Thursd Finalize encode Time: 3:31:2 Is this the last encode for this particular file?                                                                                                    |              |
| Yes No ******                                                                                                    |              |
| <pre>\ TC: 01:57:05;07 ¶+1420+1420+142E+142E+1470+1470Testing fonts in Table 1+142F+142F<br/>\ TC: 01:57:07;09 ¶+1420+1420+142E+142E+1470+1470!"#\$%&amp;'()*+,/§00+142F+142F<br/>\ TC: 01:57:10;12 ¶+1420+1420+142E+142E+1450+14500123456789+142F+142F<br/>\ TC: 01:57:11;13 ¶+1420+1420+142E+142E+1370+1370:;&lt;=&gt;?@§00+142F+142F<br/>\ TC: 01:57:13;03 ¶+1420+1420+142E+142E+1450+1450+1723+1723ABCDEFGHIJKLMNOPQRSTUVWXY<br/>\ TC: 01:57:15;15 ¶+1420+1420+142E+142E+1476+1476[\ ]^_`+142F+142F<br/>\ TC: 01:57:17;04 ¶+1420+1420+142E+142E+1450+1723+1723abcdefghijklmnopqrstuvwxy</pre>                                                                                                    | (Z÷<br>(Z÷▼) |
| Line: 1/211 Col: 1/51 0% INS CAPS S/                                                                                                    | AV //.       |

Answer **Yes** to indicate that the current encode is the last one, so that upon successful encoding the Captioning Complete flag is set. The default button is determined by the **Typical Number of Encoder Passes**, located on the **Omneon** tab in the **Configuration Settings** dialog. This allow the Enter key to be used for answering this dialog box for the majority of operations.

Encoding will normally start automatically after selecting **Yes** or **No**. To start the encoding process manually, see **Start Encoding**.

#### **Encode Properties**

Optionally, right click on a video file name to access its encode properties:

| CC  | ProCAP T           | ransfer Utility - Re | ady to Load [!     | 5:\ProCAP\TestF | iles\procap-test |              |           | _       |       |
|-----|--------------------|----------------------|--------------------|-----------------|------------------|--------------|-----------|---------|-------|
| CC  | File Edit          | Search Options       | Transfer Configu   | ration Window H | lelp             |              |           | _       | Ð×    |
| D   | 2                  |                      |                    | -               |                  |              |           |         |       |
| B   | 6                  | Omneon File Picke    | r                  |                 |                  |              |           | ×       | 1     |
|     |                    | Server: 192.168      | 3.0.8              | Befresh         | ηκ               | Cancel       |           |         |       |
| 1.8 | *****              |                      |                    |                 |                  |              |           |         | -     |
| К.  | Title              | Path: 192,168        | 3.0.8\fs0\clip.dir |                 |                  |              |           |         |       |
| Ľ.  | 11000              |                      |                    | 1               | 12 2 2           | 1            |           |         |       |
| 1   | Versi              | Filename             | Start Time Code    | End Time Code   | Standard         | Availability |           |         |       |
| N   | Channe             |                      | 00.00.00.00        | 00.10.00.10     | MORONALLY        |              |           |         |       |
| R   | Rate:              |                      | de properties      | 00:10:00;18     | MPEG Video       |              |           |         |       |
| Ľ.  | Type.              | 1 minolin 01         | 00.00.00.00        | 00.00.03,23     | MFEG VIGEO       |              |           |         |       |
| Ν.  | Genera             | 1-minclip-01         | 00:00:00;00        | 00:00:00;00     | Unknown          |              |           |         |       |
| 1   | Captic             | 1 minclip-02         | 00:00:00:00        | 00:00:00:00     | Unknown          |              |           |         |       |
| 12  | Mediaf             | 1 minclip-04         | 00:00:00:00        | 00:00:00:00     | Unknown          |              |           |         |       |
| k.  | Author             | 2minclip-01          | 00:00:00:00        | 00:02:00:04     | MPEG Video       |              |           |         |       |
| R   | Owner              | 2min-clip-02         | 00:00:00;00        | 00:02:00:03     | MPEG Video       |              |           |         |       |
| Ľ.  | onne.              | 2-min-clip-03        | 00:00:00;00        | 00:02:00;03     | MPEG Video       |              |           |         |       |
| 1   | Date:              | 2min-clip-04         | 00:00:00;00        | 00:02:00;03     | MPEG Video       |              |           |         |       |
| Δ.  | Time:              | 🛅 media. dir         |                    |                 |                  |              |           |         |       |
|     | k sk sk sk sk sk s | CC mpeg06a           | 00:00:00;00        | 00:00:24;07     | MPEG Video       |              |           |         |       |
|     |                    | mpeg10a              | 00:00:00;00        | 00:02:00;03     | MPEG Video       |              |           |         |       |
|     |                    | mpeg10b              | 00:00:00;00        | 00:00:06;06     | MPEG Video       |              |           |         |       |
| Δ.  | TC: (              | mpeg-t1              | 00:00:00;00        | 00:00:00;00     | Unknown          |              |           |         |       |
| 1   | TC: (              | mpeg-t3              | 00:00:00;00        | 00:00:00;00     | Unknown          |              |           |         |       |
| D.  | TC: (              | mpegt4               | 00:00:00;00        | 00:00:00;00     | Unknown          |              |           |         |       |
| R   | TC: C              | mpeg-t5              | 00:00:00;00        | 01:00:03;17     | MPEG Video       |              |           |         |       |
| R   | TC: C              | mpeg-t6              | 00:00:00;00        | 01:00:03;17     | MPEG Video       |              |           |         | Ē     |
| R   | TC: C              | CC mpg04a            | 00:00:00;00        | 00:00:16;18     | MPEG Video       |              |           |         | ÷ •1  |
| 1   |                    | mpg05a               | 00:00:00;00        | 00:01:19;20     | MPEG Video       |              |           | -       |       |
|     |                    |                      |                    |                 |                  |              |           |         | F     |
| Lir | ne: 1/2            | 211 Col: 1/51        | 0%                 |                 |                  | 11:5         | 6 AM JINS | CAPS SA | × 11. |

Click on **Encode properties** to open a detailed view of the properties for the given clip:

| C ProCAP T | ransfer Utility - Re | eady to Load [!    | 5:\ProCAP\TestI | iles\procap-test-cc.txt]      |                   |          |
|------------|----------------------|--------------------|-----------------|-------------------------------|-------------------|----------|
|            | Search Uptions       | Transfer Configu   | ration window   | нер                           |                   | - 미스     |
|            |                      |                    | <b>*</b>        |                               |                   |          |
| A OF       | Omneon File Picke    | :I'.               |                 |                               |                   | <u>×</u> |
|            | Server: 192.16       | 8.0.8              | Befresh         | OK Cancel                     |                   |          |
| ******     |                      |                    |                 | Clip Despection 10 sinclip 01 |                   |          |
| V Title    | Path: 192.16         | 8.0.8\fs0\clip.dir |                 | chp Propercies - Tominchp-01  |                   |          |
| in incre   | -                    | 1                  | -               | Complete:                     |                   |          |
| Versi(     | Filename             | Start Time Code    | End Time Code   | - C Incomplete                | Complete          |          |
| \ Chann∢   |                      |                    |                 |                               |                   |          |
| \ Rate:    | 10minclip-01         | 00:00:00;00        | 00:10:00;18     | - In Program:                 |                   |          |
| \ Type:    | 10-sec-clip          | 00:00:00;00        | 00:00:09;29     | in rogiess.                   |                   |          |
| 1 Conor    | 1 minclip-01         | 00:00:00;00        | 00:00:00;00     | Field 1 Field 2 -             | 708 Services      |          |
| ) Cantic   | 1-minclip-02         | 00:00:00;00        | 00:00:00;00     |                               |                   |          |
| \ Mediaf   | 1 minclip-03         | 00:00:00;00        | 00:00:00;00     |                               |                   |          |
|            | 1minclip-04          | 00:00:00;00        | 00:00:00;00     | T T1 T3                       | □ S3 □ S7         |          |
| \ Author   | 2minclip-01          | 00:00:00;00        | 00:02:00;04     | 🗖 T2 🗖 T4                     | □ S4 □ S8         |          |
| \ Owner    | 2min-clip-02         | 00:00:00;00        | 00:02:00;03     | 🗖 🖂 🗖                         |                   |          |
|            | 2-min-clip-03        | 00:00:00;00        | 00:02:00;03     |                               | t six             |          |
| V Date:    | 2min-clip-04         | 00:00:00;00        | 00:02:00;03     |                               |                   |          |
| t time;    | i media.dir          |                    |                 | Properties:                   |                   |          |
| *****      | mpeg06a              | 00:00:00;00        | 00:00:24;07     |                               | ⊐ ⊢ 708 Services  |          |
|            | mpeg10a              | 00:00:00;00        | 00:02:00;03     |                               |                   |          |
|            | mpeg10b              | 00:00:00;00        | 00:00:06;06     |                               |                   |          |
| \ TC: (    | mpeg-t1              | 00:00:00;00        | 00:00:00;00     |                               |                   |          |
| V TC: C    | mpeg-t3              | 00:00:00;00        | 00:00:00;00     |                               |                   |          |
| TC: (      | mpegt4               | 00:00:00;00        | 00:00:00;00     |                               | 1 54 50           |          |
| N TC: 1    | mpeg-t5              | 00:00:00;00        | 01:00:03;17     |                               |                   |          |
| N TC A     | mpeg-t6              | 00:00:00;00        | 01:00:03;17     |                               |                   |          |
| N TC: C    | mpg04a               | 00:00:00;00        | 00:00:16;18     |                               |                   | +-1      |
| •          | mpg05a               | 00:00:00;00        | 00:01:19;20     | <u>0</u> K                    | Cancel            |          |
|            | 32                   | 1 martine from the |                 |                               |                   |          |
| Line: 1/2  | 11 Col: 1/51         | 0%                 |                 | 11                            | :57 AM JINS JCAPS | SAV /    |

The Complete flag can only be set after a successful last encode. The remaining flags are set according to the contents of the transfer file encoded, In Progress during the actual encode session, followed by setting the Properties after a successful encode.

#### **Encoding Errors**

Errors that prevent encoding are flagged as soon as a video clip has been selected. These errors include time code out of range errors, such as the following:

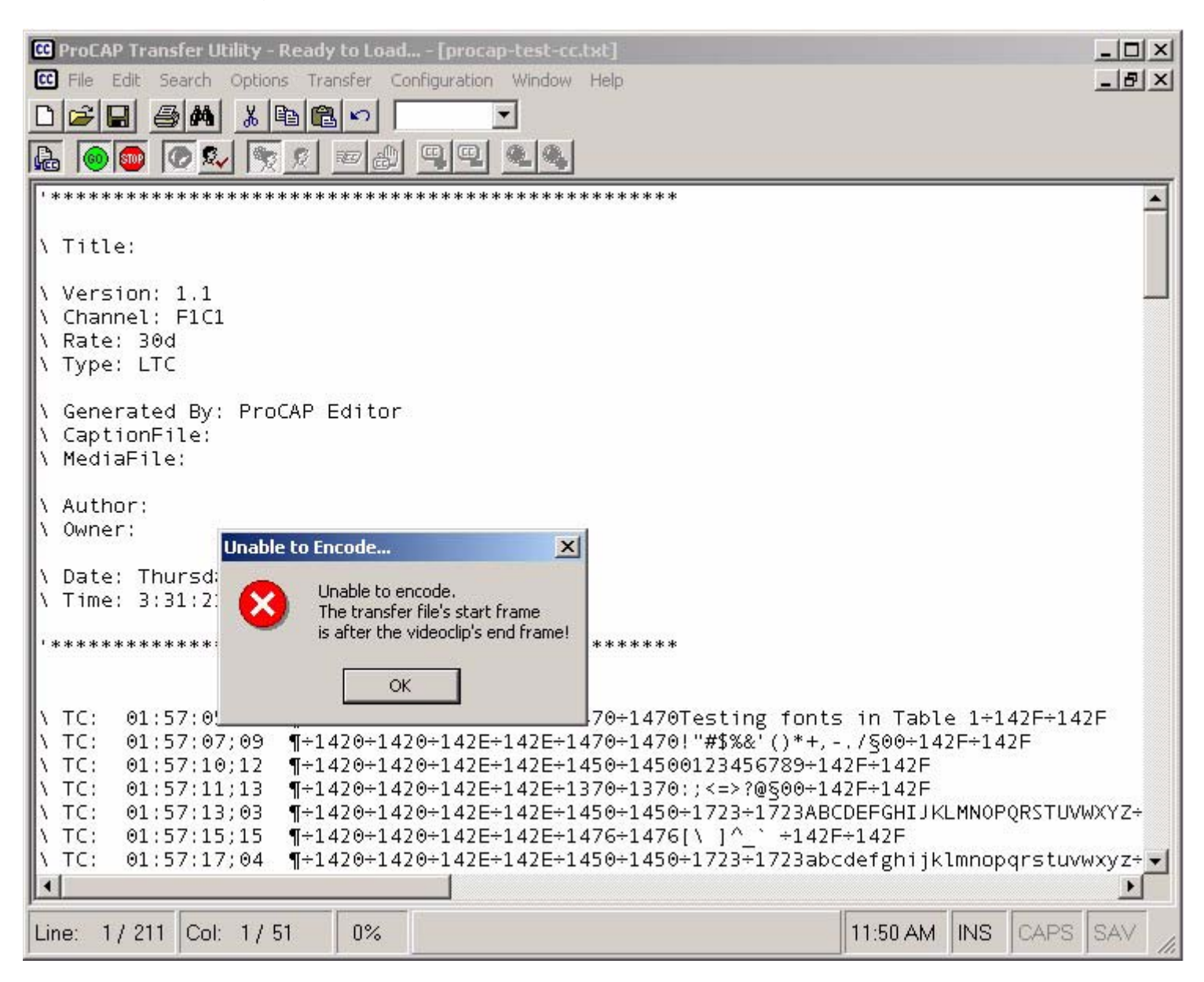

### **Encoding Done**

A status dialog appears when encoding is complete.

For example, the following file encoded correctly:

| 🚾 ProCAP Transfer Utility - Stopped Awaiting Start [procap-test-cc.txt]                                                                                                    |             |
|----------------------------------------------------------------------------------------------------|-------------|
| E File Edit Search Options Transfer Configuration Window Help                                                                                                    |             |
|                                                                                                    |             |
|                                                                                                    |             |
| \ Title:                                                                                                    |             |
| \ Version: 1.1<br>\ Channel: F1C1<br>\ Rate: 30d<br>\ Type: LTC                                                                                                    |             |
| \ Generated By: ProCAP Editor<br>\ CaptionFile:<br>\ MediaFile:                                                                                                    |             |
| \ Author:       \ Owner:   Encoding Complete                                                                                                    |             |
| \ Date: Thursday, 0 Encoding Complete.<br>\ Time: 3:31:21 PM                                                                                                    |             |
| '*************************************                                                                                                    |             |
| <pre>\ TC: 00:00:05;07<br/>\ TC: 00:00:07;09<br/>\ TC: 00:00:10;12<br/>\ TC: 00:00:11;13<br/>\ TC: 00:00:13;03<br/>\ TC: 00:00:15;15<br/>\ TC: 00:00:17;04</pre> OK 2E+1470+1470Testing fonts in Table 1+142F+142F<br>2E+1470+1470!"#\$%&'()*+,/§00+142F+142F<br>1+1420+1420+142E+142E+1450+14500123456789+142F+142F<br>1+1420+1420+1420+142E+142E+1450+14500123456789+142F+142F<br>1+1420+1420+1420+142E+142E+1370+1370:;<=>?@§00+142F+142F<br>1+1420+1420+1420+142E+142E+1450+1450+1723+1723ABCDEFGHIJKLMNOPQRSTUVWXY<br>1+1420+1420+1420+142E+142E+1476+1476[\ ]^_` +142F+142F<br>1+1420+1420+1420+142E+142E+1450+1450+1723+1723abcdefghijklmnopqrstuvwxy<br>1 | YZ÷<br>yz÷▼ |
| Line: 1 / 211 Col: 1 / 51 0% Complete! 11:54 AM INS CAPS S/                                                                                                    | AV //       |

Select **OK** to continue. The completed transfer file must be unloaded before loading the next, or the Transfer application can be closed.

### **Start Encoding**

Once the transfer file has been loaded and the video clip selected, transfer encoding will normally start automatically.

The transfer encoding can be started manually by:

- executing Transfer → Start
- pressing the **Go** command button

Encoding progress is indicated on the bottom status bar by the current time code being encoded, along with the highlighting of the current event:

| 🖸 Pr                                   | oCAP Tra            | nsfer Ul         | tility - Aut      | o Proces         | sing [pro            | cap-test-o         | c.txt]                               |                            |                       |               |
|----------------------------------------|---------------------|------------------|-------------------|------------------|----------------------|--------------------|--------------------------------------|----------------------------|-----------------------|---------------|
| CC F                                   | ile Edit            | Search           | Options 1         | Transfer         | Configuration        | Window             | Help                                 |                            |                       | _ 8 ×         |
| DIC                                    |                     | <b>B</b>         | X 🗈               |                  |                      | -                  |                                      |                            |                       |               |
| B                                      |                     |                  |                   |                  | ,<br>M m m l m       | കക                 |                                      |                            |                       |               |
| 喧                                      | <b>®</b>   <b>®</b> |                  |                   |                  |                      |                    |                                      |                            |                       |               |
| N T                                    | C: 00               | :00:10           | ;12 ¶÷            | 1420÷1           | 420÷142E             | ÷142E÷1            | 450÷145001234567                     | 89÷142F÷142                | ?F                    |               |
| N T                                    | C: 00               | :00:11           | ;13 ¶÷            | 1420÷1           | 420÷142E             | ÷142E÷1            | 370÷1370:;<=>?@§                     | 00÷142F÷142                | 2F                    |               |
|                                        | C: 00               | :00:13           | ;03 ¶÷            | 1420÷1           | 420÷142E             | ÷142E÷1            | 450÷1450÷1723÷17                     | ZBABCDEFGHI                | JKLMNOF               | 'QRSTUVWXYZ÷  |
| $\mathbb{R}^{+1}$                      | C: 00<br>C: 00      | :00:15<br>•00:17 | ;10 ¶÷<br>∵@4 ¶∸  | 1420÷1<br>1420÷1 | 420÷142E<br>470÷147E | ÷142E÷1<br>-147E-1 | 4/6÷14/6[\ ]^<br>450±1450±1772±17    | ÷142F÷142F<br>22phcdofgb:  | iiklmnon              | arcturar      |
| IC ÷                                   | C. 00<br>C. 00      | .00.17<br>.00.19 | ,04 ¶÷<br>⊡15 ¶÷  | 1420÷1           | 420+142E             | ÷142E÷1<br>÷147E÷1 | 436÷1436÷1723÷17<br>476÷1476÷1777÷17 | 25abcuergn<br>77713~÷1478  | :jktmnop<br>÷÷147E    | iqi stuvwxyz* |
| K to                                   | C: 00               | :00:20           | :21 ¶÷            | 1420÷1           | 420÷142E             | +142E+1            | 354÷1354÷1723÷17                     | 230800÷1130                | )÷1130÷1              | 131÷1131÷11   |
| N TO                                   | C: 00               | :00:22           | ;06 ¶÷            | 1420÷1           | 420÷142E             | ÷142E÷1            | 374÷1374÷1138÷11                     | 38÷1139÷113                | 9÷1139÷               | ·1139÷1139÷1  |
| 1 T                                    | C: 00               | :00:24           | ;08 ¶÷            | 1420÷1           | 420÷142E             | ÷142E÷1            | 150÷1150Testing                      | fonts in Ta                | able 2÷1              | 42F÷142F      |
| <u>\ T</u>                             | C: 00               | :00:25           | ;25 ¶÷            | 1420÷1           | 420÷142E             | ÷142E÷1            | 150÷1150A§00÷122                     | 0E§00÷12210                | )§00÷122              | 2U§00÷1223L   |
| V T                                    | C: 00               | :00:27           | ;22 ¶÷            | 1420÷1           | 420÷142E             | ÷142E÷1            | 174÷1174÷1721÷17                     | 21"§00÷1228                | "§00÷12               | 2FA§00÷1230   |
|                                        | C: 00               | :00:29           | ;16 ¶÷            | 1420÷1           | 420÷142E             | +142E+1            | 258÷1258÷1721÷17                     | 21U§00÷123E                | 3u§00÷12              | 3CU§00÷123C   |
|                                        | C: 00               | :00:32           | ;06 ¶÷            | 1420÷1           | 420÷142E             | ÷142E÷1            | 150÷1150[§00÷132                     | 9]§00÷132A/<br>0=500÷132A/ | (§00÷132              | B'§00÷132C-   |
| $\mathbb{R}^{+1}$                      | C: 00<br>C: 00      | :00:34<br>.00:36 | ;ZI ¶÷<br>∵14 ¶÷  | 1420÷1           | 420÷142E             | ÷142E÷1<br>-143E-1 | 1/6÷11/6A300÷133<br>354÷1354÷1733÷17 | 03900÷1331(<br>774566÷1331 | /900÷133<br>/9500÷133 | 20900÷13333   |
| IX ÷                                   | C. 00<br>C. 00      | .00.30<br>•00.30 | ,⊥4 1,⊤<br>יוס ¶∸ | 1420÷1           | 420÷142E             | -142C+1<br>∸147⊏∸1 | 2JA÷12JA÷1/23÷1/<br>150∸1150End of f | ont testin                 | sag00÷15<br>r ∸147⊑∸  | -147E         |
| $\mathbb{R}^{+}$                       | C: 00               | :00:38           | :11 ¶÷            | 1420+1           | 470.1420             | .1426.1            | IDO.IIDOLIIG OF T                    | one testing                | 5 1421 .              | 1421          |
| К т                                    | C: 00               | :02:59           | :15 ¶÷            | 1420÷1           | 420÷142E             | ÷142E÷1            | 474÷1474POP ON T                     | EST FILE+14                | 12F÷142F              | :             |
| N T                                    | C: 00               | :03:01           | ;05 ¶÷            | 1420÷1           | 420÷142E             | ÷142E÷1            | 372÷1372All capt                     | ions below                 | are÷145               | 0÷1450posit   |
| 1 T                                    | C: 00               | :03:10           | ;29 ¶÷            | 1420÷1           | 420÷142E             | ÷142E÷1            | 470÷1470Test Cap                     | tion (L)÷14                | 12F÷142F              |               |
| 1 T                                    | C: 00               | :03:12           | ;16 ¶÷            | 1420÷1           | 420÷142E             | ÷142E÷1            | 474÷1474Test Cap                     | tion (C)÷14                | 12F÷142F              | :             |
| 1 T                                    | C: 00               | :03:14           | ;03 ¶÷            | 1420÷1           | 420÷142E             | ÷142E÷1            | 478÷1478Test Cap                     | tion (R)÷14                | 12F÷142F              |               |
| N T                                    | C: 00               | :03:15           | ;11 ¶÷            | 1420÷1           | 420÷142E             | ÷142E÷1            | 45A÷145ATest Cap                     | tion÷147A÷1                | .47A÷172              | 1÷1721with÷   |
| $\begin{bmatrix} 1 \\ 2 \end{bmatrix}$ | C: 00               | :03:17           | ;08 ¶÷            | 1420÷1           | 420÷142E             | ÷142E÷1            | 458÷1458÷1721÷17                     | 21Test Capi                | 10n÷147               | 8÷1478÷1721   |
| $\mathbb{R}^{+1}$                      | C: 00<br>C: 00      | :03:21<br>.00.05 | ;16 ¶÷<br>∵⊃4 ¶÷  | 1420÷1           | 420÷142E             | ÷142E÷1<br>-143E-1 | 450÷1450÷1/23÷1/<br>474÷1474÷1755÷17 | 23Center PC                | TACT CT               | 00÷14/0÷14/   |
| $\mathbb{R}^{+1}$                      | C: 00               | .05.25<br>.03.76 | ;24 ¶÷<br>∵70 ¶∸  | 1420÷1           | 420÷142E             | ÷142C÷1<br>∸147⊏∸1 | 4/4÷14/4÷1/23÷1/<br>370∸1370∸1771∸17 | 23Indented<br>21The next   | cot of                | cantions te   |
| $\mathbb{K}$ $\hat{\mathbf{D}}$        | C: 00               | :03:20           | :10 ¶÷            | 1420+1           | 420:142E             | ÷142E÷1            | 157÷1157÷1773÷17                     | 23Test Capi                | ion (R1               | 1800÷147F÷1   |
| K T                                    | C: 00               | :03:36           | :29 ¶÷            | 1420÷1           | 420÷142E             | ÷142E÷1            | 172÷1172÷1723÷17                     | 23Test Capi                | ion (R2               | )\$00÷142F÷1  |
|                                        |                     |                  |                   |                  |                      |                    |                                      |                            |                       |               |
| Line:                                  | 35/2                | 11 Col:          | 1/188             | 8%               |                      | l                  | 00:00:25;25                          | 11:52 4                    |                       | CAPS SAV      |

### **Stop Encoding**

To stop and abort the transfer at any time:

- execute **Transfer** → **Stop**
- press the **Stop** command button

The aborted file will be flagged as in progress and incomplete.

Unlike transfer encoding with an encoder, a normal Omneon transfer encoding session will stop automatically when done.

#### **Unloading Caption Files**

Once the transfer operation is stopped, the file can be unloaded from the queue by:

- executing Transfer → Unload
- pressing the **Unload** command button

Once the file has been unloaded, the file can be closed, saved and the Transfer Utility is closed.

### **Closing the Transfer Utility**

To close the transfer application, first stop encoding, followed by:

- executing File  $\rightarrow$  Exit
- pressing the **Close Application** command button on the top right of the window to close the Transfer Utility.

## **Batch Transfer**

#### **Selecting Transfer Files**

Batch transfer is used for encoding multiple caption files to video clips at one time. The files are processed in alphabetical order, one after another until all selected caption files have been encoded. A report is generated upon completion containing status for each clip encoded.

Batch transfer operates by matching the caption file names with the video clip names.

## Execute File $\rightarrow$ Batch Transfer, the following dialog appears for caption file selection:

| CC ProCAP Transfer Utility - Ready to Load                                                                                                    |         |
|----------------------------------------------------------------------------------------------------|---------|
|                                                                                                    |         |
|                                                                                                    |         |
|                                                                                                    |         |
| 9. co                                                                                                    |         |
|                                                                                                    |         |
| Look in: 🔂 TestFiles 🗾 🖛 🖻 📅 🎫                                                                                                    |         |
| Image: SiEN.FLC       Image: proceptest-cc-florical-4min.txt         Image: SiEN.txt       Image: proceptest-cc-florical-5min.txt         Image: SiEN.txt       Image: proceptest-cc-florical-5min.txt         Image: SiEN.txt       Image: proceptest-cc-florical-5min.txt         Image: SiEN.txt       Image: proceptest-cc-florical-5min.txt         Image: SiEN.txt       Image: SiEN.txt         Image: SiEN.txt       Image: SiEN.txt         Image: SiEN.txt       Image: |         |
| Line: 3000/3000 Col: 100/100 100% 12:03 PM INS CAP                                                                                                    | s sav / |

Select **Open** to batch encode the selected caption files. Processing begins immediately of caption files in alphabetical order. All files are processed before the final status report is generated.

The batch transfer operation can be aborted at any time by stopping the transfer process.

### **Encoding Done**

A status report is generated upon completion of batch encoding. All files encoded are included, with success or failure indicated.

The following sample report shows the file p5vn.txt encoded correctly:

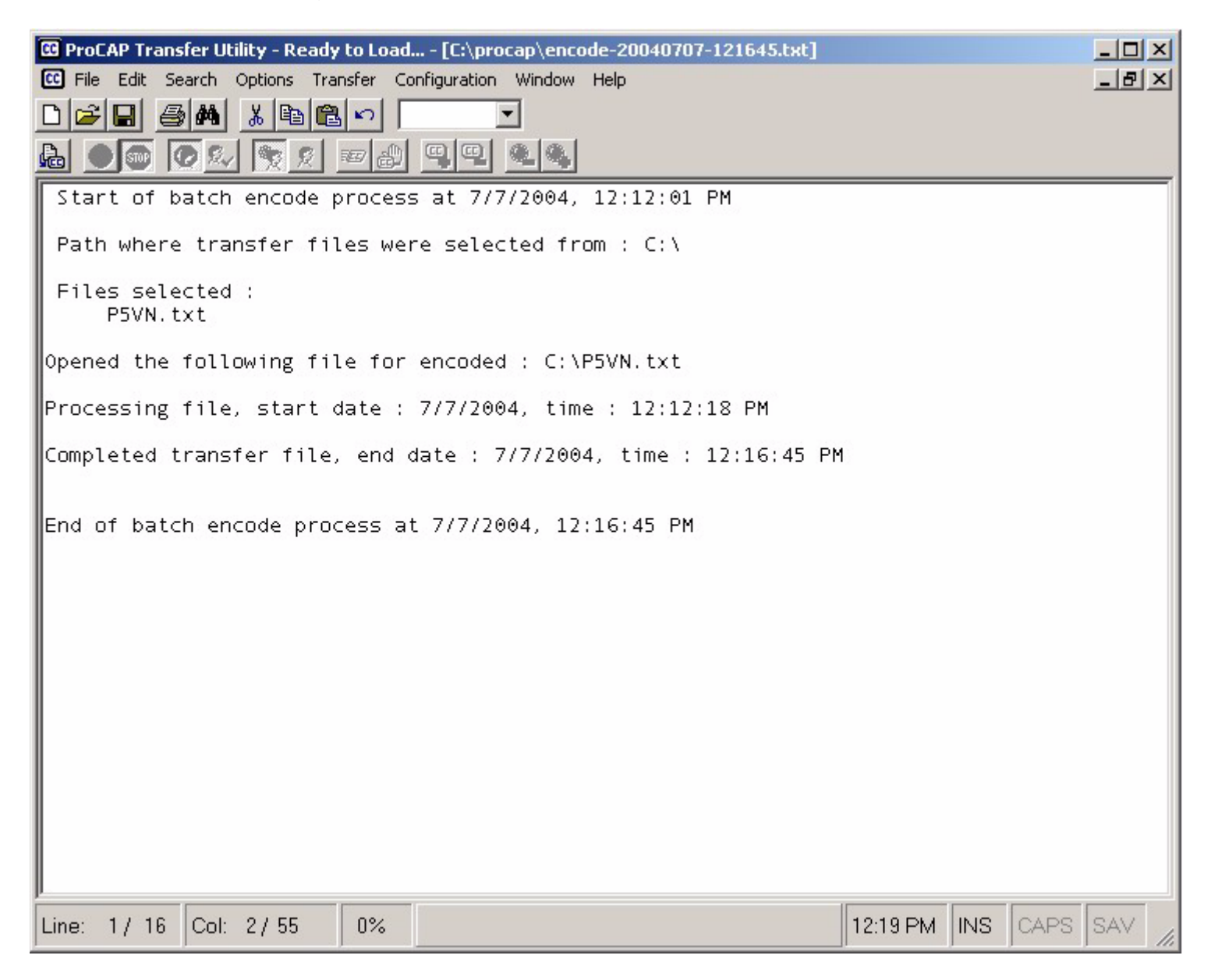

The following sample report shows file procap-test-cc.txt encoded with an error:

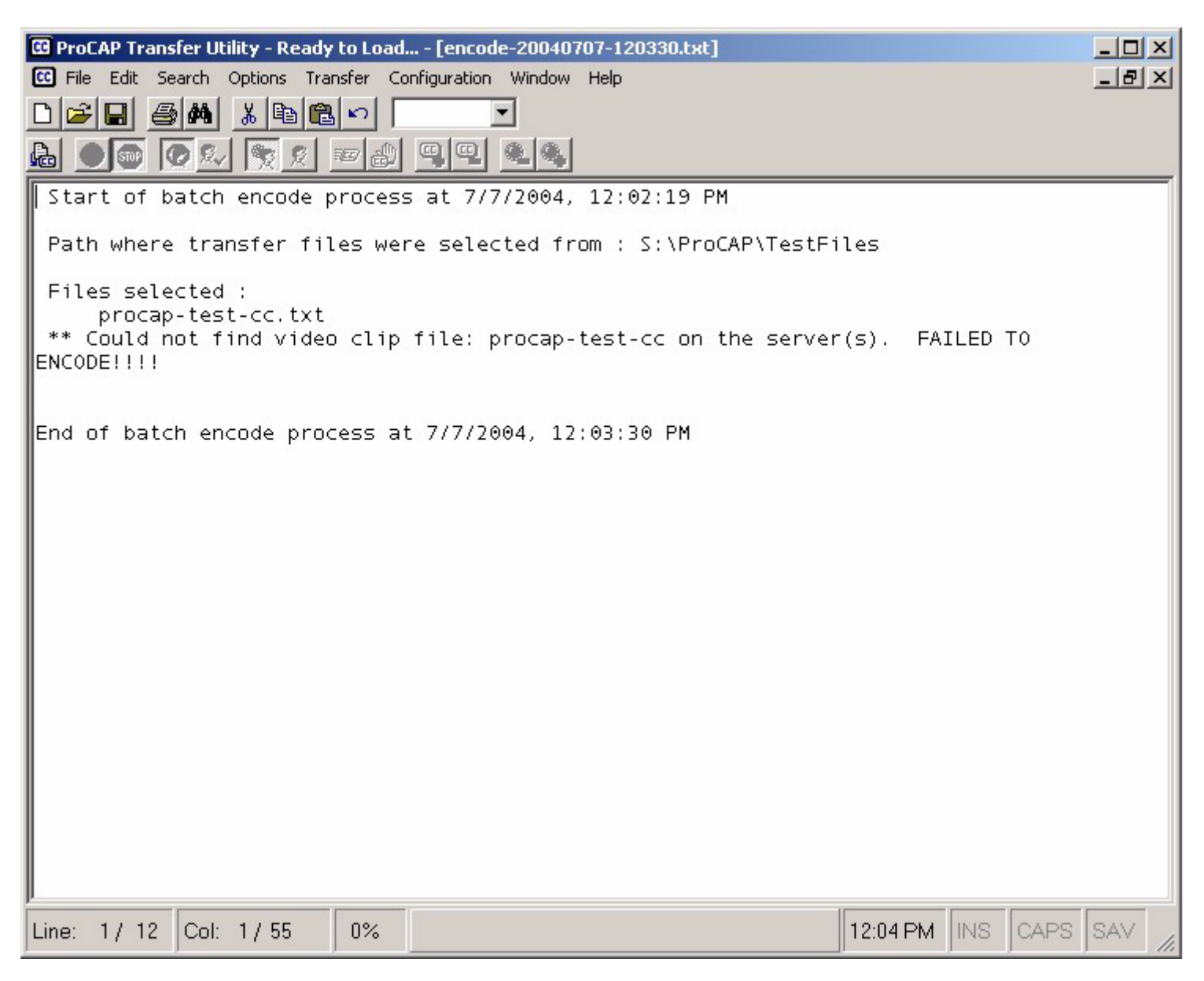

The report files are text files that can be saved or discarded as required.

### **Stop Encoding**

To stop and abort the batch transfer at any time:

- execute **Transfer** → **Stop**
- press the **Stop** command button

The report generated will indicate what files were successfully encoded prior to stopping. The aborted file will be flagged as in progress and incomplete. Any unprocessed files will remain untouched.

### **Closing the Transfer Utility**

To close the transfer application, first stop encoding, followed by:

- executing File  $\rightarrow$  Exit
- pressing the **Close Application** command button on the top right of the window to close the Transfer Utility.

# Configuration

The Configuration menu is used to setup the basic operations of the Transfer application.

#### **Choose Encoder**

The **Choose Encoder** setting reflects the current target encoder for the Transfer application:

- EIA-608/CTRL-A standard hardware encoder connected through a serial port
- EIA-708 currently not available
- Omneon a networked Omneon server available for direct encoding
- **Network Encoder** standard hardware encoder connected through a network connection

| ProCAP Transfer Utility - Ready to Load      File Configuration Help                                              |                       |
|----------------------------------------------------------------------------------------------------|-----------------------|
| File Configuration Help   Choose Encoder EIA-608/CTRL-A   Select Clip EIA-708   Settings Omneon   Network Encoder |                       |
|                                                                                                    |                       |
| Line: 3000/3000 Col: 100/100 100%                                                                                 | 11:39 AM INS CAPS SAV |

### Select Clip

**Select Clip** is available for browsing Omneon servers for available video clips, and for the manual selection of a video clip to encode:

| P Transfer Utility<br>iguration Help | - Ready to Load.   |                         |            |              |              |      |
|--------------------------------------|--------------------|-------------------------|------------|--------------|--------------|------|
| mneon File Picke                     | er                 | No. of Concession, name |            |              |              | >    |
| Server: 100.10                       | 000                |                         |            | e 1 1        |              |      |
| 192.16                               | 8.0.8              | <u>H</u> efresh         | UK         | Lancel       |              |      |
| Path: 192.16                         | 8.0.8\fs0\clip.dir |                         |            |              |              |      |
|                                      |                    | 1                       |            | -            |              |      |
| Filename                             | Start Time Code    | End Time Code           | Standard   | Availability |              | -    |
|                                      | 1001001001000      | 0000000000              |            |              |              |      |
| 10minclip-01                         | 00:00:00;00        | 00:10:00;18             | MPEG Video |              |              |      |
| 10-sec-clip                          | 00:00:00;00        | 00:00:09;29             | MPEG Video |              |              |      |
| 1 minclip-01                         | 00:00:00;00        | 00:00:00;00             | Unknown    |              |              |      |
| 1-minclip-02                         | 00:00:00;00        | 00:00:00;00             | Unknown    |              |              |      |
| 1 minclip-03                         | 00:00:00;00        | 00:00:00;00             | Unknown    |              |              |      |
| 1minclip-04                          | 00:00:00;00        | 00:00:00;00             | Unknown    |              |              |      |
| 2minclip-01                          | 00:00:00;00        | 00:02:00;04             | MPEG Video |              |              |      |
| 2min-clip-02                         | 00:00:00;00        | 00:02:00;03             | MPEG Video |              |              |      |
| 2-min-clip-03                        | 00:00:00;00        | 00:02:00;03             | MPEG Video |              |              |      |
| 2min-clip-04                         | 00:00:00;00        | 00:02:00;03             | MPEG Video |              |              |      |
| 🚞 media.dir                          |                    |                         |            |              |              |      |
| 🛄 mpeg06a                            | 00:00:00;00        | 00:00:24;07             | MPEG Video |              |              |      |
| 🛄 mpeg10a                            | 00:00:00;00        | 00:02:00;03             | MPEG Video |              |              |      |
| 🛄 mpeg10b                            | 00:00:00;00        | 00:00:06;06             | MPEG Video |              |              |      |
| mpeg-t1                              | 00:00:00;00        | 00:00:00;00             | Unknown    |              |              |      |
| mpeg-t3                              | 00:00:00;00        | 00:00:00;00             | Unknown    |              |              |      |
| mpegt4                               | 00:00:00;00        | 00:00:00;00             | Unknown    |              |              |      |
| 🛄 mpeg-t5                            | 00:00:00;00        | 01:00:03;17             | MPEG Video |              |              |      |
| 🌉 mpeg-t6                            | 00:00:00;00        | 01:00:03;17             | MPEG Video |              |              |      |
| 💶 mpg04a                             | 00:00:00;00        | 00:00:16;18             | MPEG Video |              |              |      |
| 📴 mpg05a                             | 00:00:00;00        | 00:01:19;20             | MPEG Video |              |              | -    |
|                                      |                    |                         |            |              |              |      |
|                                      |                    | -                       |            |              |              | -    |
| 0/3000 Col: 1                        | 00/100 100%        | 10                      |            |              | 11:41 AM INS | CAPS |

See Selecting the Video Clip for more detailed information.

### Settings

Configuration **Settings** contain all of the default application settings. The settings are grouped into several different topics:

- Timecode Reader
- EIA-608 Encoder
- Computer Communications
- Omneon
- Network Encode

#### **Timecode Reader**

The Timecode Reader tab is primarily used for verifying the operation of an installed Adrienne time code reader. The **Timecode Rate** should be set to 30 drop frame for Omneon encoding, and to 30 non-drop frame for conventional EIA-608 encoding.

| C ProCAP Trans     | Transfer Configuration - TestEncode           |             |
|--------------------|-----------------------------------------------|-------------|
| File Configuration | Computer Communications Omneon Network Encode |             |
|                    | Timecode Reader EIA-608 Encoder               |             |
|                    |                                               | 1           |
| 品 ● 🐨 🤇            | Timecode Reader Source                        |             |
|                    |                                               |             |
|                    | Auto Source Selection Auto Detect VITC Lines  |             |
|                    |                                               |             |
|                    | C LTC Only VITC Video Line 1: 12 🚔            |             |
|                    |                                               |             |
|                    |                                               |             |
|                    | - Status                                      |             |
|                    | Status                                        |             |
|                    | Timecode:                                     |             |
|                    | Source: Auto DLL Version: C2                  |             |
|                    | Test                                          |             |
|                    | Direction: Forward Drop Frame: Off            |             |
|                    |                                               |             |
|                    | Speed: VITC Line:                             |             |
|                    |                                               |             |
|                    |                                               |             |
|                    | Timecode Rate: Timecode Cards:                |             |
|                    | 30 Drooframe                                  |             |
|                    |                                               |             |
|                    | Com                                           |             |
|                    | Save                                          |             |
|                    |                                               |             |
|                    |                                               | 1           |
|                    | OK Cancel                                     |             |
|                    |                                               |             |
| Line: 3000 / 300   | ProCAP Transfer Application Version: 1.4 609  | CAPS SAV    |
|                    | Copyright(c) 1999-2003. All Rights Reserved.  | CAPO DAV // |

#### EIA-608 Encoder

The **EIA-608 Encoder** tab contains the encoder initialization settings and control settings and should be kept as the default settings. These are the common configuration strings for a Control-A protocol, or EEG Smart III, compatible encoder.

| C ProCAP Trans     | Transfer Configuration - TestEncode 🛛 🛛 🛛 🛛                               |          |
|--------------------|---------------------------------------------------------------------------|----------|
| File Configuration | Computer Communications Omneon Network Encode                             |          |
|                    | Timecode Reader EIA-608 Encoder                                           |          |
|                    |                                                                           |          |
| 品 ● 🐨 🤇            | Encoder                                                                   |          |
|                    | Initialization: Topos or our provincials Internal Encoder Delay           |          |
|                    | (in video frames):                                                        |          |
|                    |                                                                           |          |
|                    | Encoder Start Laption Encoding Control Strings                            |          |
|                    | Field1: ^A3 2 F1^M Field2: ^A3 2 F2^M                                     |          |
|                    |                                                                           |          |
|                    | CC2: 1A32 C21M CC2: 1A32 C41M                                             |          |
|                    | Text1: ^A32T1^M Text1: ^A32T3^M                                           |          |
|                    | Text2: ^A32T2^M Text2: ^A32T4^M                                           |          |
|                    |                                                                           |          |
|                    | Encoder End Caption Encoding Control Strings                              |          |
|                    | Field1: COOMONIZ CHOM                                                     |          |
|                    |                                                                           |          |
|                    | CC1: <u>^C^M^A7 F1^M</u> CC1: <u>^C^M^A7 F2^M</u>                         |          |
|                    |                                                                           |          |
|                    | Text2: CCMCA7F1CM Text2: CCCMCA7F2CM                                      |          |
|                    |                                                                           |          |
|                    | Encoder ^A2 Behavi                                                        |          |
|                    | Communications Timed Out                                                  |          |
|                    |                                                                           |          |
|                    |                                                                           |          |
|                    | Note: These settings are saved with each Computer Communications Profile. |          |
|                    |                                                                           |          |
|                    | OK Cancel                                                                 |          |
|                    |                                                                           |          |
|                    | ProCAP Transfer Application                                               |          |
| Line: 3000/300     | Copyright(c) 1999-2003. All Rights Reserved. Version: 1.4.608             | CAPS SAV |

#### **Computer Communications**

The **Computer Communications** tab is closely related to the **EIA-608 Encoder** tab. The serial port settings used to communicate with a conventional EIA-608 encoder are set here.

| C ProCAP Trans     | Transfer Configuration - TestEncode           |            |
|--------------------|-----------------------------------------------|------------|
| File Configuration | Timecode Reader EIA-608 Encoder               |            |
|                    | Computer Communications Omneon Network Encode |            |
| <u>n Rei s</u>     |                                               |            |
|                    | Computer COM Port Settings                    |            |
|                    | Port: COM1 V Baud Bate: 19200 V Stop: 1 V     |            |
|                    |                                               |            |
|                    | Bits: 8 Parity: None                          |            |
|                    | Test String:                                  |            |
|                    |                                               |            |
|                    |                                               |            |
|                    |                                               |            |
|                    |                                               |            |
|                    | Load Save Delete                              |            |
|                    |                                               |            |
|                    |                                               |            |
|                    |                                               |            |
|                    |                                               |            |
|                    |                                               |            |
|                    |                                               |            |
|                    |                                               |            |
|                    |                                               |            |
|                    |                                               |            |
|                    |                                               |            |
|                    |                                               |            |
|                    |                                               |            |
|                    | OK Cancel                                     |            |
|                    |                                               |            |
| Line: 2000 / 200   | ProCAP Transfer Application                   |            |
| Line: 30007300     | Copyright(c) 1999-2003. All Rights Reserved.  | CAPS SAV / |

To ensure that the settings are correct, press the Test button. A dialog box should display with an asterisk (\*) as the encoder response.

| COM Port Test                       | ×   |
|-------------------------------------|-----|
| The response from the serial port w | as: |
| *                                   |     |
| ОК                                  |     |

If the encoder is not properly connected, the dialog box will state that the serial port has timed out. This error can also display if the proper bit setting and parity is not set correctly.

| COM Port | Test 🔀                                                                                      |
|----------|---------------------------------------------------------------------------------------------|
| 8        | The serial port has timed out.<br>Please make sure that the encoder is connected<br>to COM2 |
|          | ОК                                                                                          |

You can perform an extended test by copying the initialization string from the Init box and pasting it into the test box. The following is an example result using an Evertz Encoder.

| COM Port Test                                                  | ×    |
|----------------------------------------------------------------|------|
| The response from the serial port was:                         |      |
| *                                                              |      |
| Evertz 8074 Ver:CK87D2 R990329 Use ^AH{return} for I<br>Port B | nelp |
| *                                                              |      |
| *                                                              |      |
| *                                                              |      |
| ОК                                                             |      |

The encoder delay is the delay, in fields, that the encoder introduces to the stream. Consult the user manual or the vendor for the proper setting of this field.

#### Saving Changes

Once the encoder configuration has been set, you can save the changes into your own profile by typing in a profile name in the profile box and clicking on the

Save button. Changes can be saved to the default profile, but these may be over-written by software updates.

Click on the OK button to close the configuration menu.

#### Loading A Different Profile

If you have more than one encoder, you can switch between profiles by pulling down the profile combo box by clicking on the down arrow.

| Profile: | Default | • |
|----------|---------|---|
|          |         | _ |

This will display the all of the saved profiles. Highlight the profile you wish to load and click the load button.

#### **Deleting Profiles**

If you have more than one profile and wish to delete the uneeded profiles, pull down the profile combo box by clicking on the down arrow and choose the profile you wish to delete. Click on the delete button to delete this profile.

If you have deleted all of the profiles, the next time you start ProCAP a new default profile will be created.

#### **Network Encode**

The **Network Encode** tab contains the IP address of the selected encoder. The test button sends the same test string to the encoder as with the **Computer Communications** tab.

| C ProCAP Trans     | Transfer Configuration - TestEncode          | ×                     |            |
|--------------------|----------------------------------------------|-----------------------|------------|
| File Configuration | Timecode Reader                              | EIA-608 Encoder       |            |
|                    | Computer Communications C                    | Omneon Network Encode |            |
|                    | IP Address:                                  | <u>T</u> est          |            |
|                    | OK<br>ProCAP Transfer Application            | Cancel                |            |
| Line: 3000/300     | Copyright(c) 1999-2003. All Rights Reserved. | Version: 1.4.608      | CAPS SAV / |

#### Omneon

The Omneon tab is used to set the Omneon server pool to be used for the Omneon encode operations. See the Omneon Network Setup section for more details.

## **Network Setup**

The **Omneon** tab in the **Configuration Settings** menu is used to setup the Omneon server pool to be used with all Omneon encode operations.

| C ProCAP Trans     | Transfer Configuration - TestEncode 🛛 🛛 💌                                                                                                    |          |
|--------------------|----------------------------------------------------------------------------------------------------|----------|
| File Configuration | Timecode Reader EIA-608 Encoder                                                                                                    |          |
|                    | Computer Communications Omneon Network Encode                                                                                                    | 1        |
|                    | Omneon Server Configuration                                                                                                    |          |
|                    | Add Server:                                                                                                    |          |
|                    | Current Server(s): Server Address Default Clip Path                                                                                                    |          |
|                    | Test Highlighted       Set Highlighted       Bemove         Server Path       Highlighted         If more than one Omneon server is selected, the loaded transfer file will be encoded in parallel to all selected servers.       ***Please make sure that all selected servers have the identical video clip |          |
|                    | Encode Options:<br>Typical Number of Clear field 2 on Encoder passes: 1 + field 1 encode:                                                                                                    |          |
|                    | OK Cancel                                                                                                    |          |
| Line: 3000/300     | ProCAP Transfer Application Version: 1.4.608<br>Copyright(c) 1999-2003. All Rights Reserved.                                                                                                    | CAPS SAV |

Two **Encode Options** set here affect all Omneon encodes.

The **Typical Number of Encoder Passes** sets the number of encode operations for a given video file before the **Last Encode** dialog defaults to the **Yes** command button when it appears for last encode confirmation. All encode passes before this setting will default to the **No** command button, to allow the Enter key to be used for

all normal operations. The last encode operation must be identified for the Transfer application to flag the given video file as complete when done. The default is one encoder pass, typically for encoding CC1 in field 1.

The **Clear Field 2 on Field 1 Encode** determines the state of CC3, CC4, T3, T4, and XDS on field 2 for a given video file during the encoding of field 1. The default setting is to clear all field 2 services during the encoding of CC1 in field 1.

The first operation in setting up a new Omneon server is to add the Omneon server into the available server pool. In the **Add Server** box, enter the IP address, or name, of the new Omneon server.

| C ProCAP Trans     | Transfer Configuration - TestEncode                                                                                       | ×   |          |
|--------------------|----------------------------------------------------------------------------------------------------|-----|----------|
| File Configuration | Timecode Reader EIA-608 Encoder                                                                                           |     |          |
|                    | Computer Communications Omneon Network Encode                                                                             |     |          |
|                    |                                                                                                    | 1   |          |
|                    | - Omneon Server Configuration                                                                                             |     |          |
|                    | Childeon Server Conliguation                                                                                              |     |          |
|                    | Add Server: 192.168.0.8 Add Test                                                                                          |     |          |
|                    |                                                                                                    |     |          |
|                    | Current Converted I                                                                                                    |     |          |
|                    | Current Server(s): Server Address Default Clip Path                                                                       |     |          |
|                    |                                                                                                    |     |          |
|                    |                                                                                                    |     |          |
|                    |                                                                                                    |     |          |
|                    |                                                                                                    |     |          |
|                    |                                                                                                    |     |          |
|                    |                                                                                                    |     |          |
|                    | Test Highlighted Set Highlighted Remove                                                                                   |     |          |
|                    | Server Path Highlighted                                                                                                   |     |          |
|                    |                                                                                                    |     |          |
|                    | If more than one Omneon server is selected, the loaded transfer file will be                                              |     |          |
|                    | encoded in parallel to all selected servers. ***Please make sure that all selected servers have the identical video clip. |     |          |
|                    |                                                                                                    |     |          |
|                    |                                                                                                    |     |          |
|                    | - Encode Options:                                                                                                    |     |          |
|                    | Encode options.                                                                                                    |     |          |
|                    | Typical Number of Clear field 2 on                                                                                        |     |          |
|                    | Encoder passes: I field 1 encode:                                                                                         |     |          |
|                    |                                                                                                    |     |          |
|                    |                                                                                                    |     |          |
|                    |                                                                                                    | 100 |          |
|                    | OK Cancel                                                                                                    |     |          |
|                    |                                                                                                    |     |          |
| Line: 3000/300     | ProCAP Transfer Application Version: 1.4.608                                                                              |     | CAPS SAV |
|                    | Copyright[c] 1999-2003. All Rights Reserved.                                                                              |     | //       |

The **Test** button can be used to confirm that the correct IP address or name has been entered, and that communications are operational.

| C ProCAP Transl    | Transfer Configuration - TestEncode EIA_608 Encoder                                                                                                    |          |
|--------------------|----------------------------------------------------------------------------------------------------|----------|
| File Configuration |                                                                                                    |          |
|                    | Computer Communications Omneon Network Encode                                                                                                    |          |
|                    | Omneon Server Configuration                                                                                                    |          |
|                    | Add Server: 192.168.0.8                                                                                                    |          |
|                    | Current Server(s): Server Address Default Clip Path                                                                                                    |          |
|                    | T <u>e</u> st Highlighted Server Path Highlighted                                                                                                    |          |
|                    | Omneon connection test         Image: selected, the loaded transfer file will be ervers.           Sucessful communication!         ervers have the identical video clip |          |
|                    | OK<br>Typical Number of<br>Encoder passes: 1 Transfeld 2 on<br>field 1 encode:                                                                                           |          |
|                    | OK Cancel                                                                                                    |          |
| Line: 3000/300     | ProLAP Transfer Application Version: 1.4.608<br>Copyright(c) 1999-2003. All Rights Reserved.                                                                             | CAPS SAV |

| File     Configuration       Configuration     Configuration | Transfer Configuration - TestEncode           Timecode Reader         EIA-608 Encoder           Computer Communications         Omneon         Network Encode                                                                                                    | × | <u>_0×</u> |
|--------------------------------------------------------------|----------------------------------------------------------------------------------------------------|---|------------|
|                                                              | Omneon Server Configuration       Add Server:     Add     Iest                                                                                                    |   |            |
|                                                              | Current Server(s): Server Address Default Clip Path<br>192.168.0.8 fs0\clip.dir                                                                                                    |   |            |
|                                                              | Test Highlighted       Set Highlighted       Remove         Server Path       Highlighted         If more than one Omneon server is selected, the loaded transfer file will be encoded in parallel to all selected servers.       ***Please make sure that all selected servers have the identical video clip |   |            |
|                                                              | Encode Options:<br>Typical Number of<br>Encoder passes: 1 + Clear field 2 on<br>field 1 encode:                                                                                                    |   |            |
| Line: 3000/300                                               | OK Cancel<br>ProCAP Transfer Application<br>Copyright(c) 1999-2003. All Rights Reserved.                                                                                                    |   | CAPS SAV   |

Select the **Add** button to add the new server into the server pool.

**Current Servers** are selected from the Omneon server pool by selecting them, indicated by a checkmark in front of the server address. New servers added are selected as current servers by default.

The standard setup is to have a single Omneon server selected, so that all encode operations affect the single selected system. If more than one Omneon server is selected, then all encode operations will be processed in parallel across all Omneon servers. This configuration requires that all selected Omneon servers contain the same files, as any error on any of the selected servers will fail an encode.

Highlight any of the current servers to **Test**, **Remove**, or set the default **Server Path**.

| C ProCAP Transf Tran | sfer Configuration - TestEncode                                                                                                    | × |          |
|----------------------|----------------------------------------------------------------------------------------------------|---|----------|
| File Configuration   | Timecode Reader EIA-608 Encoder                                                                                                    |   |          |
|                      | Computer Communications Omneon Network Encode                                                                                                    |   |          |
| l 🗩 💽 🕻              | Omneon Server Configuration                                                                                                    |   |          |
|                      | Add Server:                                                                                                    |   |          |
|                      | Current Server(s): Server Address Default Clip Path          Image: Path server Address       Default Clip Path         Image: Path server Address       Server Address         Image: Path server Address       Server Address         Image: Path server Address       Server                                                                                                    |   |          |
|                      | Test Highlighted       Set Highlighted       Remove         Server Path       Highlighted         If more than one Omneon server is selected, the loaded transfer file will be encoded in parallel to all selected servers.       ***Please make sure that all selected servers have the identical video clip                                                                                                    |   |          |
|                      | Encode Options:<br>Typical Number of<br>Encoder passes:<br>1<br>2<br>1<br>2<br>1<br>1<br>2<br>1<br>1<br>2<br>1<br>2<br>1<br>1<br>2<br>1<br>2<br>1<br>2<br>1<br>2<br>1<br>1<br>1<br>1<br>1<br>1<br>1<br>1<br>1<br>1<br>1<br>1<br>1 |   |          |
|                      | OK Cancel                                                                                                    |   |          |
| Line: 3000/300       | ProCAP Transfer Application Version: 1.4.608<br>Copyright(c) 1999-2003. All Rights Reserved.                                                                                                    |   | CAPS SAV |

Select **Test** to confirm network communications with the server. The test will fail if network communications timeout. To solve a timeout error, confirm that the Omneon server is on-line and operational, that the correct IP address is being used, and that the Transfer unit has access to the network subnet that the Omneon server resides by using ping.

| File Configuration | Transfer Configuration - TestEncode         Z           Timecode Reader         EIA-608 Encoder           Computer Communications         Omneon |          |
|--------------------|----------------------------------------------------------------------------------------------------|----------|
|                    | Omneon Server Configuration<br>Add Server:                                                                                                    |          |
|                    | Current Server(s): Server Address Default Clip Path<br>192.168.0.8 fs0\clip.dir                                                                  |          |
| Omneon co          | Test Highlighted Server Path Highlighted Highlighted                                                                                             |          |
|                    | Sucessful communication for Omneon server at address 192,168.0.8 entical video clip                                                              |          |
|                    | OK<br>Typical Number of Clear field 2 on                                                                                                    |          |
|                    | Encoder passes: 1 Field 1 encode:                                                                                                    |          |
|                    | OK Cancel                                                                                                    |          |
| Line: 3000/300     | ProCAP Transfer Application Version: 1.4.608<br>Copyright(c) 1999-2003. All Rights Reserved.                                                     | CAPS SAV |

The default server path must be set before encoding to a given Omneon server. The default server path is used extensively by the **Batch Transfer** operation for locating the video clips corresponding to the selected transfer files.

The first step in setting the default server path is to select the drive share on the target Omneon server.

| File Configu | Transfer Configuration - TestEncode           ration         Timecode Reader         EIA-608 Encoder           Computer Communications         Omneon         Network Encode                                                                                                    | <u> </u> |
|--------------|----------------------------------------------------------------------------------------------------|----------|
| 晶 Omneo      | n File Picker                                                                                                    |          |
| Serv         | ver: 192.168.0.8 <hr/> <hr/> |          |
| Pa           | ath: 192.168.0.8\fs0                                                                                                    |          |
| Filena       | ame Start Time Code End Time Code Standard Availability                                                                                                    |          |
|              |                                                                                                    |          |
|              |                                                                                                    |          |
|              |                                                                                                    |          |
|              |                                                                                                    |          |
|              |                                                                                                    |          |
|              |                                                                                                    |          |
|              |                                                                                                    |          |
|              |                                                                                                    |          |
|              |                                                                                                    |          |
|              |                                                                                                    |          |
|              |                                                                                                    |          |
|              |                                                                                                    |          |
| Line         | Copyrigni(c) 1555-2003. Air nignis neserved.                                                                                                    | SAV //.  |

The next step is to navigate to the appropriate directory where the clips are stored. The **Omneon File Picker** lists all available video files, and indicates which directories contain valid video files.

| ProCAP Transler     File Configuration | Transfer Configuration - TestEncode         Timecode Reader       EIA-608 E         Computer Communications       Omneon       Ne | ncoder |
|----------------------------------------|----------------------------------------------------------------------------------------------------|--------|
| Domneon File<br>Server:<br>Path:       | Picker           192.168.0.8 <a><u>B</u>efresh</a> 192.168.0.8\FS0                                                                | ×      |
| Filename                               | Start Time Code End Time Code Standard Availability<br>ss<br>ovies<br>197                                                         |        |
| Line                                   | Copyright(c) 1555-2005. All hights heserved.                                                                                      | SAV // |

Large directories can take some time to load in the **Omneon File Picker**, as all of the clip information for each clip is retrieved. The Transfer application caches the file names locally, so that the initial listing is filled in a timely manner. Available video clips for encoding are shown with an icon to the left of the filename: blue for uncaptioned/unknown, red for incomplete, and green for captioning complete. The video clip icons are filled in at a slower rate, as the information is retrieved from the Omneon server.

| C ProCAP Trans<br>File Configuration | sfer Configuration<br>Timeco<br>Computer Com | ) - TestEncode<br>de Reader<br>munications | <br>Omneon | EIA-608 End  | coder<br>work Encode |    |        |
|--------------------------------------|----------------------------------------------|--------------------------------------------|------------|--------------|----------------------|----|--------|
| Conneon File Picke                   | 21                                           |                                            |            |              |                      | ×. |        |
| Server: 192.16                       | 8.0.8                                        | Refresh                                    | ок         |              |                      |    |        |
| Dally Line is                        |                                              |                                            |            |              |                      |    |        |
| Fam: [192.16                         | 8.0.8\fs0\clip.dir                           |                                            |            |              |                      |    |        |
| Filename                             | Start Time Code                              | End Time Code                              | Standard   | Availability | [                    | -  |        |
|                                      |                                              |                                            |            |              |                      |    |        |
| 10minclip-01                         | 00:00:00;00                                  | 00:10:00;18                                | MPEG Video |              |                      |    |        |
| 10-sec-clip                          | 00:00:00;00                                  | 00:00:09;29                                | MPEG Video |              |                      |    |        |
| 1minclip-01                          | 00:00:00;00                                  | 00:00:00;00                                | Unknown    |              |                      |    |        |
| 1-minclip-02                         | 00:00:00;00                                  | 00:00:00;00                                | Unknown    |              |                      |    |        |
| 1minclip-03                          | 00:00:00;00                                  | 00:00:00;00                                | Unknown    |              |                      |    |        |
| 1minclip-04                          | 00:00:00;00                                  | 00:00:00;00                                | Unknown    |              |                      |    |        |
| 2minclip-01                          | 00:00:00;00                                  | 00:02:00;04                                | MPEG Video |              |                      |    |        |
| 2min-clip-02                         | 00:00:00;00                                  | 00:02:00;03                                | MPEG Video |              |                      |    |        |
| 2-min-clip-03                        | 00:00:00;00                                  | 00:02:00;03                                | MPEG Video |              |                      |    |        |
| 2min-clip-04                         | 00:00:00;00                                  | 00:02:00;03                                | MPEG Video |              |                      |    |        |
| 🚞 media.dir                          |                                              |                                            |            |              |                      |    |        |
| 🚾 mpeg06a                            | 00:00:00;00                                  | 00:00:24;07                                | MPEG Video |              |                      |    |        |
| mpeg10a                              | 00:00:00;00                                  | 00:02:00;03                                | MPEG Video |              |                      |    |        |
| mpeg10b                              | 00:00:00;00                                  | 00:00:06;06                                | MPEG Video |              |                      |    |        |
| mpeg-t1                              | 00:00:00;00                                  | 00:00:00;00                                | Unknown    |              |                      |    |        |
| mpeg-t3                              | 00:00:00;00                                  | 00:00:00;00                                | Unknown    |              |                      |    |        |
| mpegt4                               | 00:00:00;00                                  | 00:00:00;00                                | Unknown    |              |                      |    |        |
| mpeg-t5                              | 00:00:00;00                                  | 01:00:03;17                                | MPEG Video |              |                      |    |        |
| mpeg-t6                              | 00:00:00;00                                  | 01:00:03;17                                | MPEG Video |              |                      |    |        |
| mpg04a                               | 00:00:00;00                                  | 00:00:16;18                                | MPEG Video |              |                      |    |        |
| mpg05a                               | 00:00:00;00                                  | 00:01:19;20                                | MPEG Video |              |                      | -  |        |
|                                      | сорупдпаст тэ                                | aa-200a. Ali mignis                        | neserveu.  |              |                      |    | SAV // |

#### Index:

| Add                             | 35    |
|---------------------------------|-------|
| Add Server                      | 33    |
| Batch Transfer                  | 3, 15 |
| Choose Encoder                  |       |
| Clear Field 2 on Field 1 Encode | 31    |
| Closing the Transfer Utility    | 14    |
| Computer Communications         | 27    |
| Current Servers                 | 35    |
| default server path             | 38    |
| EIA-608 Encoder                 | 26    |
| Encode Properties               | 7     |
| Encoding Done                   | 10    |
| Encoding Errors                 | 9     |
| Network Encode                  | 30    |
| Network Setup                   | 31    |

| Omneon                                  | 3      |
|-----------------------------------------|--------|
| Omneon File Picker                      | 39     |
| Omneon tab                              | 31     |
| Profiles                                | 29     |
| report                                  | 17     |
| Select Clip                             | 23     |
| Select Video Clip                       | 5      |
| Settings                                | 24     |
| Single Transfer                         | 3      |
| Start Encoding                          | 11     |
| Stop Encoding                           | 12     |
| Test                                    | 34, 37 |
| Timecode Reader                         | 25     |
| <b>Typical Number of Encoder Passes</b> | 31     |
| Unloading Caption Files                 | 13     |
| •                                       |        |